# Job Aid BD FACSymphony<sup>™</sup> A1 System: Creating the small particle detector QC experiment template

This job aid contains instructions for creating a QC experiment template to use as part of your daily setup process when using the BD<sup>®</sup> Small Particle Detector (SPD) with the BD FACSymphony<sup>M</sup> A1 Flow Cytometer. This procedure only needs to be performed once, the template can be reused by any user. See the Small particle detector chapter in the BD FACSymphony<sup>M</sup> A1 Flow Cytometer user guide for more information.

## Before you begin

Verify that an appropriate small particle detection cytometer configuration has been created. You will need a cytometer configuration with SP-SSC and BB515 parameters and the window extension set to a value of 4.

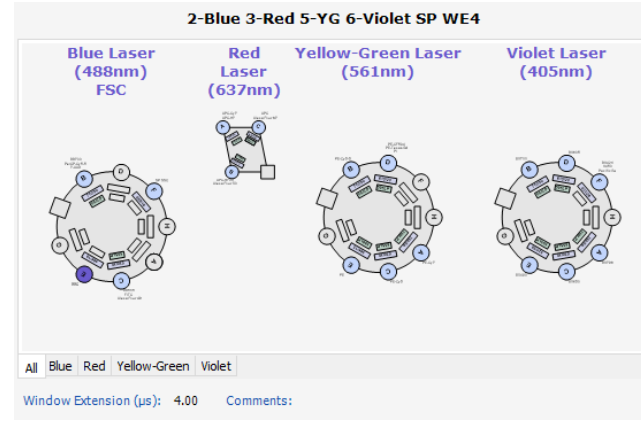

# Creating the experiment template

You will create, then export the template you will use to perform QC on the SPD.

## Creating an experiment

- (1) Ensure that your current configuration is appropriate for small particle detection.
- ② In BD FACSDiva<sup>™</sup> Software, create a new experiment with two tubes.
- ③ Rename the tubes *Megamix beads* and *Diluent background*, respectively.
- 4 Set the current tube pointer to the Megamix beads tube.

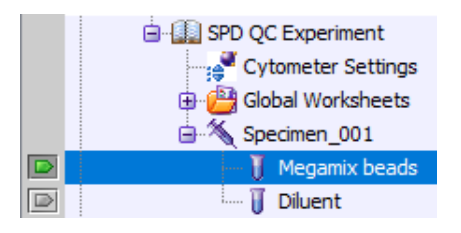

#### Selecting parameters

Make the following changes in the Cytometer or Inspector windows:

- ① In the Parameters tab, delete all parameters except FSC, SSC, SP SSC, and BB515.
- (2) Ensure Height and Log are selected for the parameters.
- (3) In the Threshold tab, select parameter **BB515** and set the threshold value to **200**.
- ④ In the Laser tab, verify that the window extension value is 4.

\* Cytometer - FACSymphonyA1 (R664895000006) Status Parameters Threshold Laser Compensation Ratio Parameter Voltage ... A H W 511 ESC + SSC 336 SP SSC 369 491 BB515 Add Delete Cytometer Connected

Status Parameters Threshold Laser Compensation Ratio

| ٩         | Or OAnd |       |
|-----------|---------|-------|
| Parameter | Value   |       |
| • BB515   |         | 200 🗖 |

#### Creating worksheet elements

- Create a dot plot. Change the y-axis to SP SSC- H and the x-axis to BB515-H.
- (2) Create a histogram. Change the x-axis to SP SSC-H.
- Select both plots. In the Inspector window, under Biexponential Display, select the X Axis and Y Axis checkboxes.
- (4) Create a rectangle gate on the BB515-H vs SP SSC-H dot plot.
- (5) Right-click either plot and select Show Population Hierarchy.
- (6) In the population hierarchy, select the P1 gate and rename it 200 nm Beads.
- Create a statistics view to display the SP SSC-H median for the 200 nm Beads population:
  - a. Right-click either plot and select Create Statistics View.
  - b. Right-click the Statistics view and select **Edit Statistics View**.
    - In the Populations tab, select the 200 nm Beads population.
    - In the Statistics tab, select the Median checkbox for the SP SSC-H parameter.
    - Click OK.

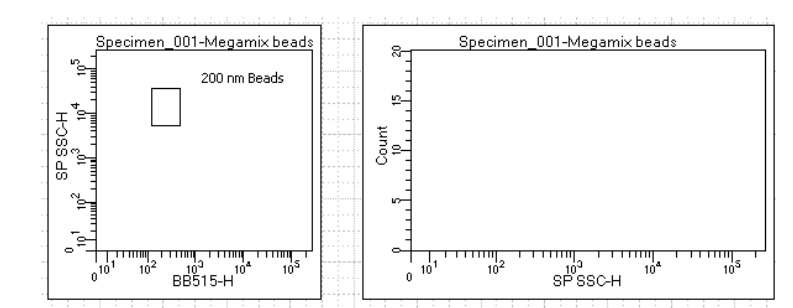

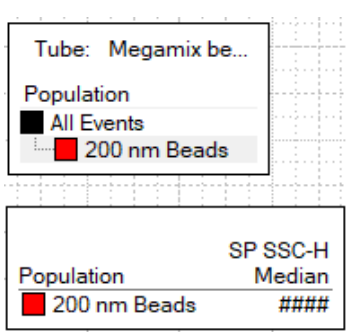

## Exporting the experiment template

- (1) Right-click the experiment and select **Export > Experiment Template.**
- 2 Name the template SPD QC Experiment.

Do not lock the template, you might want to resave the template after the final adjustment of the 200 nm bead gate.

3 Click Finish.

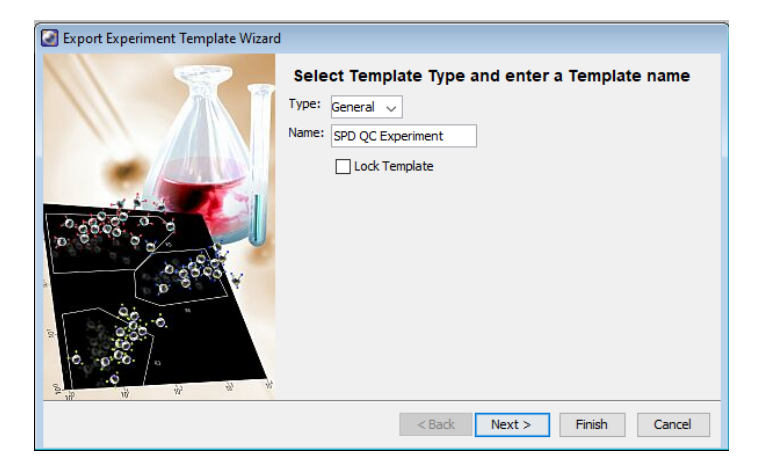

This material is for training purposes. For Research Use Only. Not for use in diagnostic or therapeutic procedures.

BD Life Sciences, San Jose, CA, 95131, USA

#### bdbiosciences.com

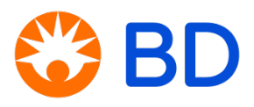